## Weiterführende Hinweise zum Dokument

```
"FAQ - P8 - SQL -Umstellung_der_P8_Artdatenbank_auf_SQL_Server.pdf"
```

Nach dem der SQL Server installiert und eingerichtet ist, müssen noch ein paar Sachen eingestellt werden.

## Öffnen Sie

```
Start -> Alle Programme -> Microsoft SQL Server 2005 -> Konfigurationstools -> SQL Server Oberflächenkonfiguration
```

## Klicken Sie hier auf

Oberflächenkonfiguration für Dienste und Verbindungen

Klicken Sie unter Remoteverbindungen auf Lokale Verbindungen und Remoteverbindungen und dort auf Nur TCP/IP verwenden

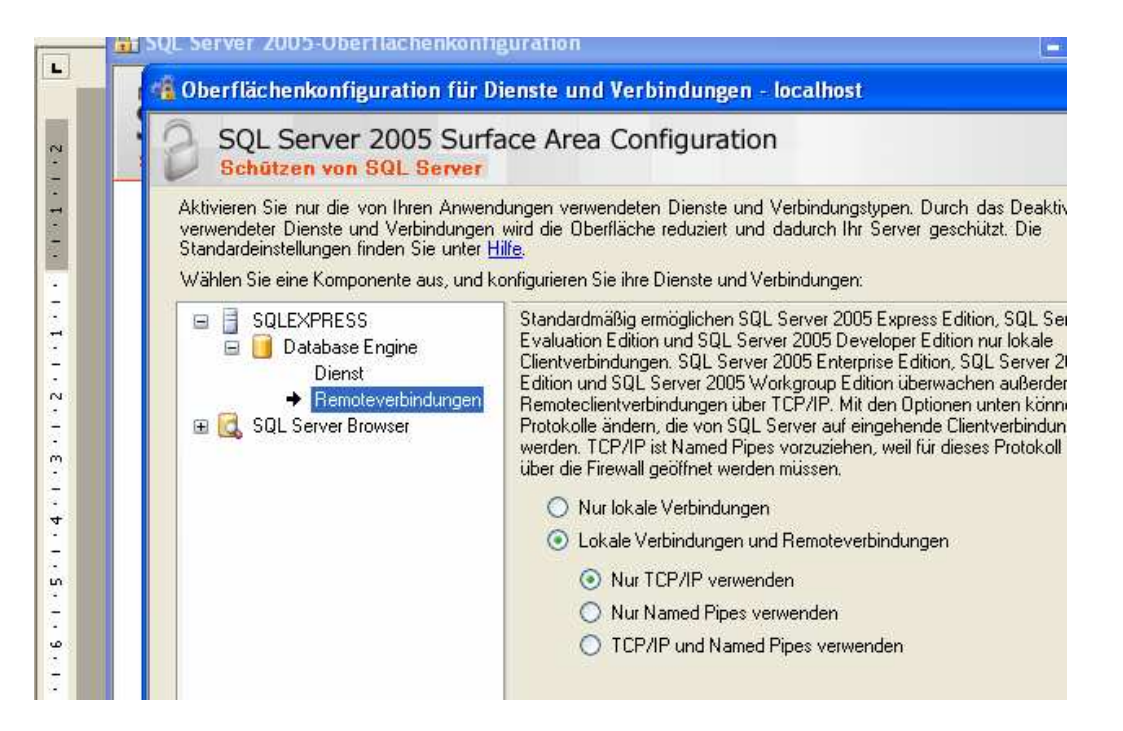

Öffnen Sie anschließend SQL Server Browser -> Dienst

| SQL Server 2005 Surra<br>Schützen von SQL Server                                                                                                    | ace Area Config                                                                                                    | uration                                                                                                    |  |  |
|----------------------------------------------------------------------------------------------------|----------------------------------------------------------------------------------------------------|----------------------------------------------------------------------------------------------------|--|--|
| Aktivieren Sie nur die von Ihren Anwend<br>verwendeter Dienste und Verbindungen<br>Standardeinstellungen finden Sie unter <u>H</u><br>Wählen Sie eine Komponente aus, und ko | lungen verwendeten Die<br>wird die Oberfläche redu<br><u>ilfe</u> ,<br>onfigurieren Sie ihre Dien:                                                                 | nste und Verbindungstypen. Durch das Deaktivieren nicht<br>ziert und dadurch Ihr Server geschützt. Die<br>ste und Verbindungen: |  |  |
| SQLEXPRESS     Jordabase Engine     Dienst                                                                                                    | Dieser Dienst gibt Informationen zu Named Pipes und TCP-Ports für Clientanwendung<br>zurück. Es wird empfohlen, diesen Dienst für Analysis Services zu aktivieren. |                                                                                                    |  |  |
| Remoteverbindungen                                                                                                    | Dienstname:                                                                                                    | SQLBrowser                                                                                                    |  |  |
| 🖃 🛃 SQL Server Browser                                                                                                    | Angezeigter Name:                                                                                                    | SQL Server-Browser                                                                                                    |  |  |
| Dienst                                                                                                    | Beschreibung:                                                                                                    | Stellt Clientcomputern SQL<br>Server-Verbindungsinformationen bereit.                                                           |  |  |
|                                                                                                    | Starttyp:                                                                                                    | Automatisch                                                                                                    |  |  |
|                                                                                                    | Dienststatus:                                                                                                    | Beendet                                                                                                    |  |  |
|                                                                                                    | Starten                                                                                                    | Beenden Anhalten Fortsetzen                                                                                                    |  |  |

Starten Sie diesen Dienst.

Gehen Sie anschließend zurück unter SQLEXPRESS -> Database Engine -> Dienst und starten Sie diesen dienst neu.

Bestätigen Sie die Einstellungen durch klick auf den Anwenden Button und schließen Sie im Anschluss daran das Fenster durch klick auf den OK.

Schließen Sie das Fenster SQL Server 2005-Oberflächenkonfiguration durch Klick auf

```
Öffnen Sie nun den SQL Server-Konfigurations-Manager unter
Start -> Alle Programme -> Microsoft SQL Server 2005 -> Konfigurationstools
```

| Machen Sie hier einen dop | pelł | klick auf TCP/ | IP ur | nter SQL | Server | 2005- |
|---------------------------|------|----------------|-------|----------|--------|-------|
| Netzwerkkonfiguration     | ->   | Protokolle     | für   | SQLEX    | PRESSÍ |       |

| 😽 SQL Server Configuration Manager          |                   |             |  |
|---------------------------------------------|-------------------|-------------|--|
| Datei Aktion Ansicht ?                      |                   |             |  |
|                                             |                   |             |  |
| 🕵 SQL Server-Konfigurations-Manager (Lokal) | Protokollname     | Status      |  |
| SQL Server 2005-Dienste                     | 🔋 🏹 Shared Memory | Aktiviert   |  |
| SQL Server 2005-Netzwerkkonfiguration       | 👸 Named Pipes     | Deaktiviert |  |
| Protokolle rur SQLEXPRESS                   | TCP/IP            | Aktiviert   |  |
| III™,⊋, SQL Native Client-Konriguration     | AIV 🍯             | Deaktiviert |  |

Das Fenster Eigenschaften von TCP/IP wird geöffnet. Wechseln Sie hier auf den Reiter IP-Adressen.

| Eigenschaften von TCP/IP | ? 🛽                    |
|--------------------------|------------------------|
| Protokoll IP-Adressen    |                        |
| IP1                      |                        |
| Aktiv                    | Ja                     |
| Aktiviert                | Nein                   |
| Dynamische TCP-Ports     | 0                      |
| IP-Adresse               | 192.168.xxx.xxx        |
| TCP-Port                 |                        |
| IP2                      |                        |
| Aktiv                    | Ja                     |
| Aktiviert                | Nein                   |
| Dynamische TCP-Ports     | 0                      |
| IP-Adresse               | 127.0.0.1              |
| TCP-Port                 |                        |
|                          |                        |
| Dynamische TCP-Ports     | 1073                   |
| TCP-Port                 |                        |
|                          |                        |
| IP-Adresse               |                        |
| IP-Adresse               |                        |
|                          |                        |
|                          | echen Übernehmen Hilfe |
|                          |                        |

Ändern Sie hier bei der IP-Adresse des Rechners, auf dem der SQL Server läuft den Eintrag unter Aktiviert von Nein auf Ja.

| Eige                                        | enschaften von TCP/IP | ? 🔀                 |  |  |
|---------------------------------------------|-----------------------|---------------------|--|--|
| Pro                                         | otokoll IP-Adressen   |                     |  |  |
|                                             | IP1                   |                     |  |  |
|                                             | Aktiv                 | Ja                  |  |  |
|                                             | Aktiviert             | Ja 💌                |  |  |
|                                             | Dynamische TCP-Ports  | 0                   |  |  |
|                                             | IP-Adresse            | 192.168.xxx.xxx     |  |  |
|                                             | TCP-Port              |                     |  |  |
|                                             | IP2                   |                     |  |  |
|                                             | Aktiv                 | Ja                  |  |  |
|                                             | Aktiviert             | Nein                |  |  |
|                                             | Dynamische TCP-Ports  | 0                   |  |  |
|                                             | IP-Adresse            | 127.0.0.1           |  |  |
|                                             | TCP-Port              |                     |  |  |
|                                             | IPAI                  |                     |  |  |
|                                             | Dynamische TCP-Ports  | 1073                |  |  |
|                                             | TCP-Port              |                     |  |  |
| A                                           | ktiviert              |                     |  |  |
| Die IP-Adresse aktivieren oder deaktivieren |                       |                     |  |  |
|                                             | OK Abbrech            | en Übernehmen Hilfe |  |  |

Klicken Sie auf übernehmen und wechseln Sie anschließend auf den Reiter Protokoll. Hier ändern Sie den Eintrag unter Aktiviert ebenfalls von Nein auf Ja. Zum übernehmen der Einstellungen klicken Sie auf übernehmen und anschließend auf OK. Der Server muss nun neu gestartet werden.

Wechseln Sie dafür im SQL Server Konfigurations Manager auf SQL Server 2005-Dienste.Machen Sie hier einen rechtsklick auf den SQLServer und wählen Sie aus dem Kontextmenü den Eintrag Neu starten, der SQLServer wird nun neu gestartet.

| 🙀 SQL Server Configuration Manager        |                      |               |            |
|-------------------------------------------|----------------------|---------------|------------|
| Datei Aktion Ansicht ?                    |                      |               |            |
|                                           |                      |               |            |
| SQL Server-Konfigurations-Manager (Lokal) | Name                 |               | Status     |
| SQL Server 2005-Dienste                   | SQL Server (SQLEXPRE | Starten       | Wird ausge |
| Protokolle für 'SQLEXPRESS'               | SQL Server-Browser   | Beenden       | Wird ausge |
| 🗄 💂 SQL Native Client-Konfiguration       |                      | Anhalten      |            |
|                                           |                      | Fortsetzen    |            |
|                                           |                      | Neu starten   |            |
|                                           |                      | Eigenschaften |            |
|                                           |                      | Hilfe         |            |
|                                           |                      |               |            |

Als letztes müssen noch zwei Ausnahmen zur Windows-Firewall hinzugefügt werden.

Klicken Sie auf Start -> Ausführen, hier geben Sie firewall.cpl ein und bestätigen den Eintrag mit OK

Das Fenster Windows Firewall wird geöffnet.

Wechseln Sie hier auf den Reiter Ausnahmen, klicken Sie hier auf Program… und fügen die Datei sqlservr.exe zu den Ausnahmen hinzu.

C:\Programme\Microsoft SQL Server\MSSQL.1\MSSQL\Binn\ sqlservr.exe

Machen Sie das gleiche auch für die Datei sqlbrowser.exe C:\Programme\Microsoft SQL Server\90\Shared\sqlbrowser.exe

| 😻 Windows-Firewall 🛛 🛛 🔀                                                                                                    |
|----------------------------------------------------------------------------------------------------|
| Allgemein Ausnahmen Erweitert                                                                                                    |
| Eingehende Netzwerkverbindungen mit Ausnahme der unten aufgelisteten<br>Programme und Dienste werden geblockt. Durch Hinzufügen weiterer Ausnahmen<br>funktionieren die entsprechenden Programme eventuell besser, aber das<br>Sicherheitsrisiko kann sich erhöhen. |
| Programme und Dienste:                                                                                                    |
| Name                                                                                                    |
| Datei- und Druckerfreigabe                                                                                                    |
| EPLAN W3                                                                                                    |
| ✓ Remoteunterstützung                                                                                                    |
| Sqlbrowser.exe                                                                                                    |
| Sqlservr.exe                                                                                                    |
|                                                                                                    |
|                                                                                                    |
|                                                                                                    |
| Programm Port Bearbeiten Löschen                                                                                                    |
| Renachrichtigen, wenn Programm durch Windows-Firewall geblockt wird                                                                                                    |
| Welche Risiken bestehen beim Zulassen von Ausnahmen?                                                                                                    |
| OK Abbrechen                                                                                                    |

Schließen Sie das Fenster Windows Firewall durch klick auf den OK Button.

Der SQL Server müsste nun von anderen Rechnern im gleichen Netzwerk erreichbar sein.